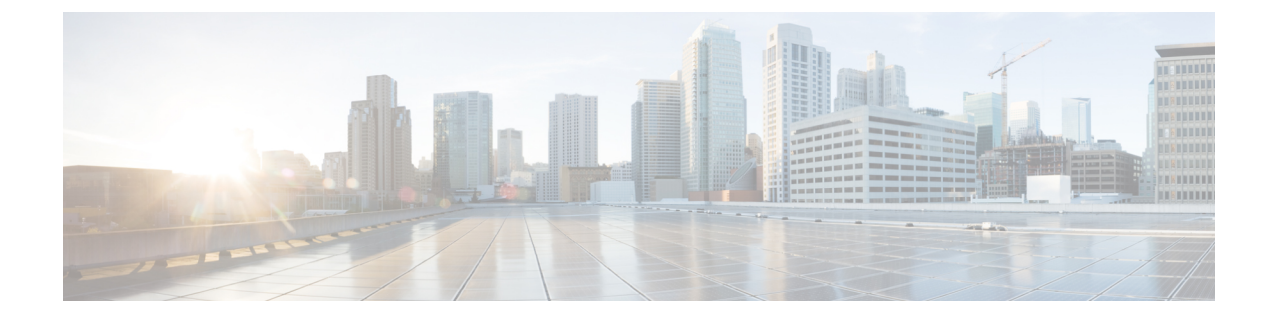

# パスワードおよび PIN のリセット

この章では、Cisco Unified IP Phone の [セルフ ケア ポータル (Self Care Portal)] ウィンドウに ログオンするために使用されるユーザーパスワード、および Cisco Unified IP Phone にログイン するために使用されるエクステンションモビリティ機能の PIN をリセットする方法について説 明します。

•パスワードと PIN のリセット (1ページ)

# パスワードと PIN のリセット

Cisco Unified IP Phone の [セルフケアポータル (Self Care Portal)] ウィンドウにログオンする ときにユーザーが使用するパスワードを、リセットすることができます。また、Cisco Unified IP Phone にログインするときにユーザーが使用するエクステンションモビリティ機能の PIN を リセットすることもできます。他の属性を更新することなく、ユーザのグループをデフォルト パスワードまたはデフォルト PIN にリセットする必要がある場合に、この操作を使用します。

クエリ検索またはカスタムファイルを使用することにより、パスワードや PIN のリセット対象となるユーザを選択できます。

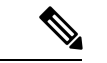

(注) リセットページで選択されるクレデンシャル設定はパスワードと PIN の両方に適用されることに注意してください。

# クエリを使用したユーザーパスワードおよび PIN のリセット

クエリを使用してユーザを特定し、パスワードとPINをデフォルト値にリセットすることがで きます。

### 手順

ステップ1 [一括管理(Bulk Administration)]>[ユーザ(Users)]>[パスワード/暗証番号のリセット (Reset Password/PIN)]>[クエリ(Query)]の順に選択します。 ステップ2 リセットするユーザを特定するには、クエリフィルタを定義します。

- **ステップ3** 最初の[ユーザの検索(Find User where)]ドロップダウンリストから、次の条件のいずれかを 選択します。
  - •[ユーザID (User ID)]
  - [名(First Name)]
  - •[ミドルネーム (Middle Name)]
  - [姓(Last Name)]
  - •マネージャ (Manager)
  - •[部署名(Department)]

2番目の[ユーザの検索(Find User where)]ドロップダウンリストボックスから、次の条件の いずれかを選択します。

- ~で始まる
- ~を含む
- 次の文字列と完全に一致する
- 次の文字列で終わる
- 空である
- ~が空ではない
- ステップ4 必要に応じて適切な検索テキストを指定し、[検索(Find)]をクリックします。
  - (注) 複数の部署からユーザを選択するには、複数の部署をカンマで区切ってこのフィー ルドに入力します。たとえば、部署12と部署14からユーザを選択するには、3番 目のボックスに「12,14」と入力します。操作を別々に行う必要はありません。
  - **ヒント** データベースに登録されているすべてのユーザを検索するには、検索テキストを何 も入力せずに [検索(Find)]をクリックします。
- ステップ5 さらにクエリを定義するには、[AND]または[OR]を選択して複数のフィルタを追加し、ステッ プ3(2ページ)とステップ4(2ページ)を繰り返します。
- **ステップ6** [検索 (Find) ] をクリックします。

検出されたユーザのリストが次の分類で表示されます。

- ・[ユーザID (User ID)]
- [名(First Name)]
- •[ミドルネーム (Middle Name)]
- [姓(Last Name)]
- •マネージャ (Manager)

- •[部門名(Department Name)]
- •LDAP 同期ステータス
- **ステップ7** [次へ (Next)]をクリックします。
- **ステップ8** クエリで定義したすべてのレコードを対象として更新する値を入力します。
  - [パスワード (Password)]: ユーザーが Cisco Unified IP Phoneの[セルフケアポータル (Self Care Portal)] ウィンドウにログオンする際に使用するデフォルトパスワードを入力します。
  - [パスワードの確認 (Confirm Password)]: パスワードを再入力します。
  - •[暗証番号(PIN)]: ユーザーが Cisco Unified IP Phone にログインするときに使用するエク ステンション モビリティ機能用のデフォルト PIN を入力します。
  - •[暗証番号の確認(Confirm PIN)]: PIN を再入力します。
  - (注) この PIN を使用してエンド ユーザが Cisco Unity Connection ボイスメールにアクセ スできるようにするには、Cisco Unity Connection サーバへの接続用に [アプリケー ションサーバの設定(Application Server Configuration)] ウィンドウの [エンドユー ザPIN 同期の有効化(Enable End User PIN Synchronization)] チェックボックスをオ ンにする必要があります。Cisco Unity Connection 内の PIN が正常に更新された場合 にのみ、Cisco Unified Communications Manager の PIN が更新されます。
- **ステップ9** [ジョブ情報(Job Information)]領域に、ジョブの説明を入力します。
- ステップ10 パスワードまたは PIN の変更方法を選択します。次のいずれかを実行します。
  - a) すぐにパスワードまたは PIN を変更する場合は、[今すぐ実行(Run Immediately)]をク リックします。
  - b) 後で変更する場合は、[後で実行(Run Later)]をクリックします。
- **ステップ11** パスワードまたは PIN をリセットするためのジョブを作成するには、[送信(Submit)]をクリックします。
- ステップ12 このジョブをスケジュールしてアクティブ化するには、[一括管理(Bulk Administration)]メイ ンメニューの[ジョブスケジューラ(Job Scheduler)]オプションを使用します。 このジョブをスケジュールするか、アクティブ化するには、[一括管理(Bulk Administration)] メインメニューの[ジョブスケジューラ(Job Scheduler)]オプションを使用します。
  - **ヒント** 更新されたユーザ数と、エラー コードを含む失敗したレコード数がログファイル に表示されます。

### 関連トピック

BAT ログファイル スケジュールしたジョブの管理

# カスタム ファイルを使用したユーザ パスワードと PIN のリセット

ユーザを特定してパスワードと PIN をデフォルト値にリセットするには、テキスト エディタ を使用して、ユーザ ID のカスタム ファイルを作成できます。

## 始める前に

- 1. パスワードまたは PIN をリセットするユーザ ID を行単位で列挙したテキスト ファイルを 作成します。
- 2. カスタムファイルをの最初のノードにアップロードします。

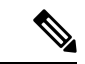

(注) bat.xlt を使って作成した挿入トランザクション ファイルまたはエクスポート トランザクションファイルを、リセット トランザクションに使用しないでください。代わりに、リセット対象のユーザ レコードの詳細を含むカスタム ファイルを作成する必要があります。リセット トランザクションには、このファイルだけを使用してください。このカスタム リセット ファイルでは見出しが不要で、ユーザ ID の値を入力できます。

#### 手順

- ステップ1 [一括管理(Bulk Administration)]>[ユーザ(Users)]>[パスワード/暗証番号のリセット (Reset Password/PIN)]>[カスタムファイル(Custom File)]の順に選択します。
- **ステップ2** [ユーザの検索/一覧表示(Find and List Users)] ウィンドウで、次のオプションの中からカス タム ファイルで使用したフィールドを選択します。
  - ・[ユーザID (User ID)]
  - [名(First Name)]
  - •[ミドルネーム (Middle Name)]
  - [姓(Last Name)]
  - •[部署名(Department)]
- **ステップ3** [カスタムファイル (In Custom File)] ドロップダウン リスト ボックスで、カスタム ファイル のファイル名を選択します。
- ステップ4 [次へ (Next)]をクリックします。
- ステップ5 [ユーザパスワード/暗証番号のリセット(Reset Password/PIN for Users)] ウィンドウで、すべてのレコードに関して更新する値を入力します。
  - [パスワード (Password)]: ユーザーが Cisco Unified IP Phoneの[セルフケアポータル (Self Care Portal)] ウィンドウにログオンする際に使用するデフォルトパスワードを入力します。

- •[パスワードの確認(Confirm Password)]:パスワードを再入力します。
- •[暗証番号(PIN)]: ユーザーが Cisco Unified IP Phone にログインするときに使用するエク ステンション モビリティ機能用のデフォルト PIN を入力します。
- [暗証番号の確認 (Confirm PIN)]: PIN を再入力します。
- (注) この PIN を使用してエンド ユーザが Cisco Unity Connection ボイスメールにアクセ スできるようにするには、Cisco Unity Connection サーバへの接続用に [アプリケー ションサーバの設定(Application Server Configuration)] ウィンドウの [エンドユー ザPIN 同期の有効化(Enable End User PIN Synchronization)] チェックボックスをオ ンにする必要があります。Cisco Unity Connection 内の PIN が正常に更新された場合 にのみ、Cisco Unified Communications Manager の PIN が更新されます。

# ステップ6 [ジョブ情報 (Job Information)]領域に、ジョブの説明を入力します。

- ステップ7 パスワードまたは PIN の変更方法を選択します。次のいずれかを実行します。
  - a) すぐにパスワードまたは PIN を変更する場合は、[今すぐ実行(Run Immediately)]をク リックします。
  - b) 後で変更する場合は、[後で実行(Run Later)]をクリックします。
- **ステップ8** パスワードまたは PIN をリセットするためのジョブを作成するには、[送信(Submit)]をクリックします。
- ステップ9 このジョブをスケジュールしてアクティブ化するには、[一括管理(Bulk Administration)]メイ ンメニューの[ジョブスケジューラ(Job Scheduler)]オプションを使用します。 このジョブをスケジュールするか、アクティブ化するには、[一括管理(Bulk Administration)] メインメニューの[ジョブスケジューラ(Job Scheduler)]オプションを使用します。
  - **ヒント** 更新されたユーザ数と、エラー コードを含む失敗したレコード数がログファイル に表示されます。

### 関連トピック

BAT ログ ファイル スケジュールしたジョブの管理 サーバへのファイルのアップロード

I

カスタム ファイルを使用したユーザ パスワードと PIN のリセット

翻訳について

このドキュメントは、米国シスコ発行ドキュメントの参考和訳です。リンク情報につきましては 、日本語版掲載時点で、英語版にアップデートがあり、リンク先のページが移動/変更されている 場合がありますことをご了承ください。あくまでも参考和訳となりますので、正式な内容につい ては米国サイトのドキュメントを参照ください。